## **Course rating table**

#### **CR Tables in Germany**

# Course Rating Tables can be printed again for Germany from 2023!!! Make sure you have a current PC CADDIE update!

With the introduction of the WHS 2021 (World Handicap System), it was no longer permitted to print course rating tables with the club management software in Germany for 2021 and 2022! You only received the 2021 and 2022 tables from the DGV in the service portal!

#### **Course Rating Table**

The golf associations provide the course rating values for all golf clubs, which are previously entered into the course data: Download course data from the intranet

As soon as the course data has been entered, you can print the course rating table by selecting the function *Handicaps/Print.../Course rating table* function:

| HCP Table        |                  |                 |             |      | ×               |  |  |  |  |  |
|------------------|------------------|-----------------|-------------|------|-----------------|--|--|--|--|--|
| Pri              | int handicap tab | <b></b>         | Print F8    |      |                 |  |  |  |  |  |
| <u>T</u> itle 1: | Golfclub Son     | nenschein e.V.  | X           | Quit |                 |  |  |  |  |  |
| <u>T</u> itle 2: |                  |                 |             |      |                 |  |  |  |  |  |
| Values 1 to 6    |                  | Val             | ues 7 to 12 |      |                 |  |  |  |  |  |
| <u>N</u> ame:    | Championsh       | ip-;Tees; black |             |      |                 |  |  |  |  |  |
|                  | <u>P</u> ar:     | <u>C</u> R:     |             |      | <u>S</u> ave    |  |  |  |  |  |
| <u>N</u> ame:    | Men; Back T      | ees; white      |             | Load |                 |  |  |  |  |  |
|                  | <u>P</u> ar:     | <u>C</u> R:     |             |      |                 |  |  |  |  |  |
| <u>N</u> ame:    | Men; Back S      | tandard Tees; ; | yellow      |      | <u>C</u> R data |  |  |  |  |  |
|                  | <u>P</u> ar:     | <u>C</u> R:     |             |      |                 |  |  |  |  |  |
| <u>N</u> ame:    | Ladies; Back     | < Standard Tee  | s; yellow   |      |                 |  |  |  |  |  |
|                  | <u>P</u> ar:     | <u>C</u> R:     | <u>S</u> R: |      |                 |  |  |  |  |  |
| <u>N</u> ame:    | Men; Standa      | rd Tees; blue   |             |      |                 |  |  |  |  |  |
|                  | <u>P</u> ar:     | <u>C</u> R:     |             |      |                 |  |  |  |  |  |
| <u>N</u> ame:    | Ladies; Stan     | dard Tees; blu  |             |      |                 |  |  |  |  |  |
|                  | <u>P</u> ar:     | <u>c</u> r:     | <u>S</u> R: |      |                 |  |  |  |  |  |
|                  |                  |                 |             |      |                 |  |  |  |  |  |
|                  |                  |                 |             |      |                 |  |  |  |  |  |
|                  |                  |                 |             |      |                 |  |  |  |  |  |

- Before you enter new values, you can use the button **Reset** button to restore the default settings. The filled fields are then cleared and the markdown colours are filled in at the default positions.
- Then use the button *CR data* button, enter *the club number* enter the club number, confirm with Enter and you are in the course selection of the club. You can then print rating tables for all courses one after the other (e.g. 18-hole and 9-hole rating).
- You have received the course rating values from your local golf association. If the course has already been entered in PC CADDIE, you can also find the values directly in PC CADDIE under *System/Clubs + Courses/Create, edit, delete...,* by searching for your club there and then clicking on *Enter course data* click.
- From the course data you can enter the **CR data** from the course data! Click on **CR data** (see screenshot above) and enter the club number. Confirm and select the course.
- Or enter all existing course information in the designated positions in the course rating table (only in exceptional cases is this necessary manually).
- The default positions (reset and fill in the designated positions) are important if you want to use the course rating table. print handicap lists with course handicaps.
- The button *Edit colours/special settings* (F7) is only necessary as an exception. The colours are in German or English depending on the country and should be left as they are. PC CADDIE

support will be happy to answer any further questions you may have about these buttons.
Simply leave the other fields empty. With *Print* (F8) starts the printout of the table:

### Golfclub Owingen-Überlingen 18 Löcher Platz

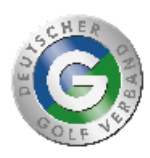

| Course Handicaps™                                    |                                                                    |                                                      |                                                                                                    |                                                      |                                                               |                                                      |                                                            |  |  |  |  |
|------------------------------------------------------|--------------------------------------------------------------------|------------------------------------------------------|----------------------------------------------------------------------------------------------------|------------------------------------------------------|---------------------------------------------------------------|------------------------------------------------------|------------------------------------------------------------|--|--|--|--|
| Herren                                               |                                                                    | Herren                                               |                                                                                                    | Herren                                               |                                                               | Damen                                                |                                                            |  |  |  |  |
| Hintere Standardabs.                                 |                                                                    | Mittlere Abschläge                                   |                                                                                                    | Vordere Standardabs.                                 |                                                               | Vordere Standardabs.                                 |                                                            |  |  |  |  |
| (gelb)                                               |                                                                    | (blau)                                               |                                                                                                    | (rot)                                                |                                                               | (rot)                                                |                                                            |  |  |  |  |
| CR 72,9 Par 73                                       |                                                                    | CR 70,6 Par 73                                       |                                                                                                    | CR 69,6 Par 73                                       |                                                               | CR 75,8 Par 73                                       |                                                            |  |  |  |  |
| Slope 133                                            |                                                                    | Slope 133                                            |                                                                                                    | Slope 130                                            |                                                               | Slope 133                                            |                                                            |  |  |  |  |
| Handicap-                                            | Course                                                             | Handicap-                                            | Course                                                                                                    | Handicap-                                            | Course                                                        | Handicap-                                            | Course                                                     |  |  |  |  |
| Index                                                | Handicap                                                           | Index                                                | Handicap                                                                                                    | Index                                                | Handicap                                                      | Index                                                | Handicap                                                   |  |  |  |  |
| $\begin{array}{rrrrrrrrrrrrrrrrrrrrrrrrrrrrrrrrrrrr$ | -5-4-3-2-101234567890112345678901122222222222222222333333567890142 | $\begin{array}{rrrrrrrrrrrrrrrrrrrrrrrrrrrrrrrrrrrr$ | -7-6-5-4-3-2-1-0-1-2-3-4-5-6-7-8-9-0111213-4-5-67-890-1223-4-5-67-8-9-0111213-4-5-67-8-9-0112222222222222222222222222222222222 | $\begin{array}{rrrrrrrrrrrrrrrrrrrrrrrrrrrrrrrrrrrr$ | -87-65-43-2-1012345678901123456789012322222222222233333556789 | $\begin{array}{rrrrrrrrrrrrrrrrrrrrrrrrrrrrrrrrrrrr$ | -2-1012345678901123456789012345678901233456789901234444444 |  |  |  |  |

- Make sure that you have the course rating table for all your courses to hand at all times. Note
  the practical functions *Save* and *Load*. Enter the values for the course, click on *Save* and
  assign a new name and the date of entry. This should be meaningful, e.g. Holes 1-18 GC
  Sonnenschein. The next one could be: Holes 1-9 GC Sonnenschein. You can therefore create
  different course rating tables for the printout. Via the button *Load* button to load the data into
  the mask.
- If you do not have a colour printer, you can save the course rating table as a file using PDF printing and send it by e-mail to a copy shop or save it on a stick.

#### **Calculation of course handicaps**

At www.golf.de you will find the information for calculating the course handicaps.

IMPORTANT: the handicap index is displayed without a minus sign in Germany and Switzerland, but is actually always to be "thought" with MINUS so an HCPI of 5.5 is entered with -5.5 in any formula !!! In Austria, the minus sign is visible everywhere in the display!